## **VEHICLE CONFIGURATION FOR JOIDES RESOLUTION**

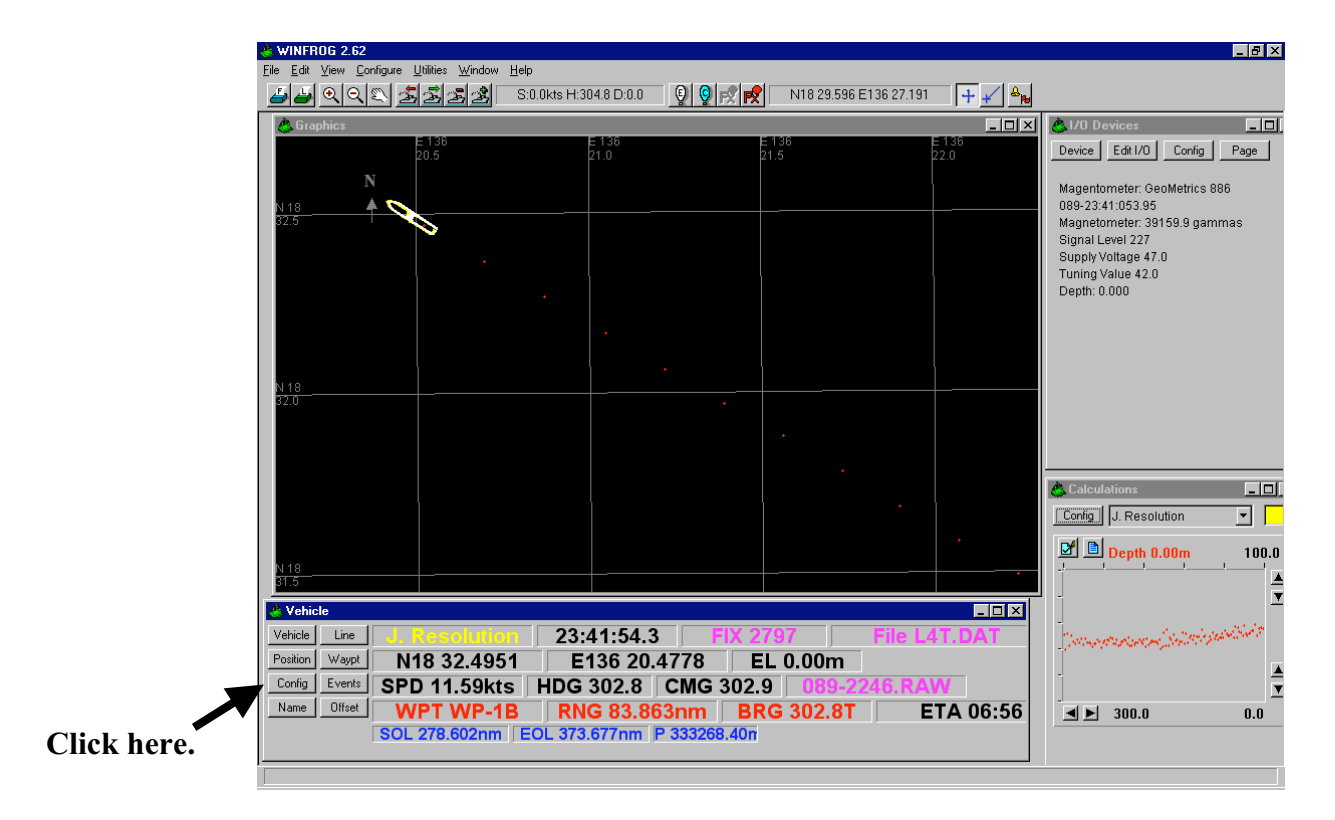

1. Click on Config in Vehicle window (lower left corner).

2. Select Size.

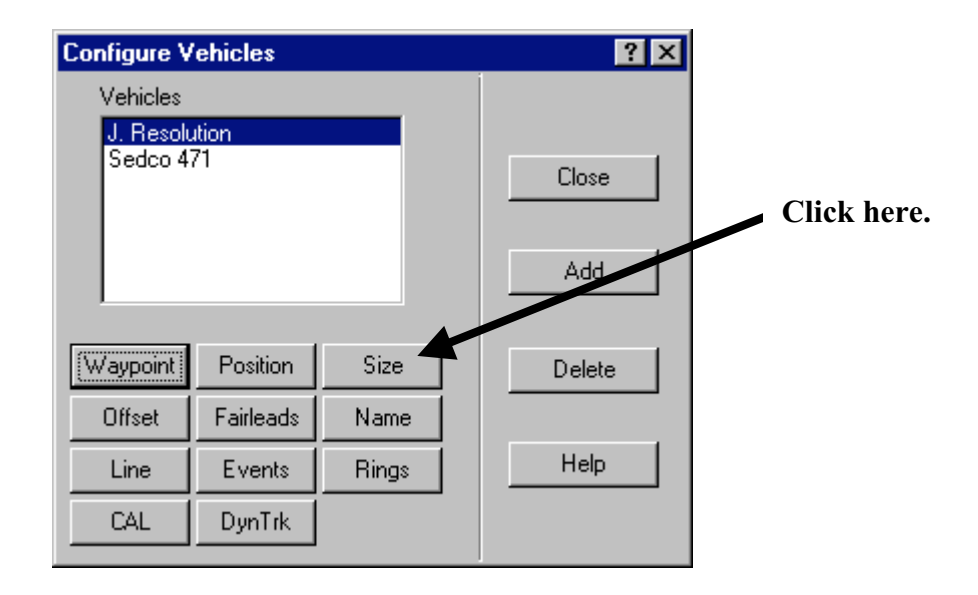

3. A WinFrog Vehicle Outline Window will appear. Use the values on the "WinFrog Ship Configuration" diagram posted on the bulletin board in the lab (same diagram appears below). You can also load the values from a previously saved ".veh" file (e.g. on WinFrog1 in C:\leg195\.dat\joides.veh or on the Server duke\amst\tech\underway\joides.veh).

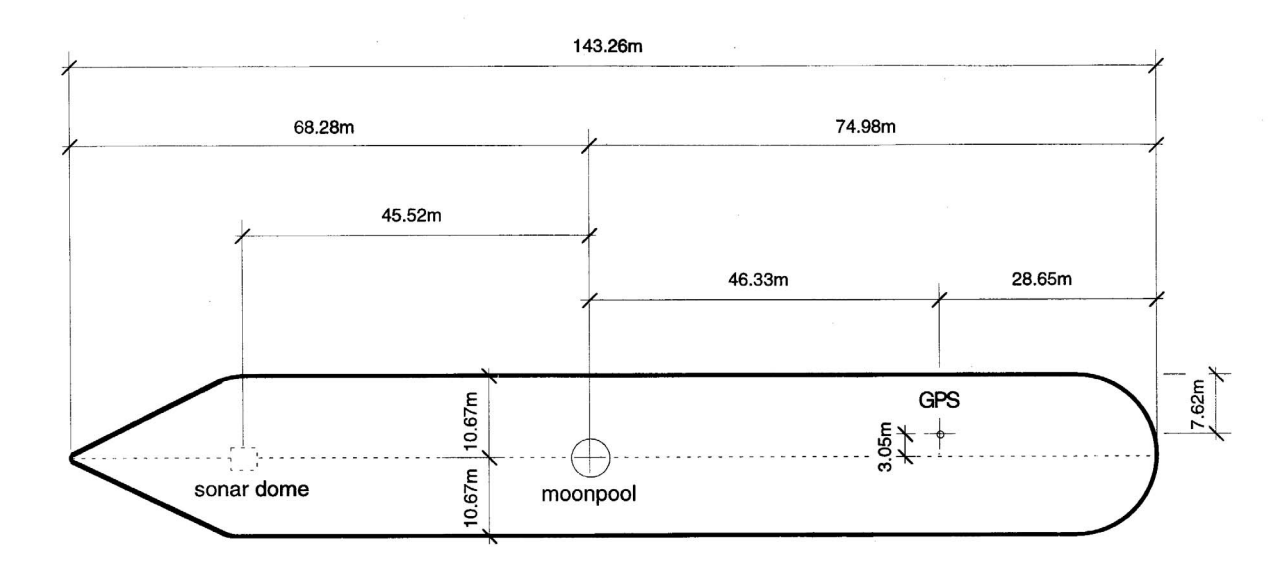

## Winfrog Ship Configuration

Width of Bow = 0.5m Width of Stern = 21.34m

Origin to Bow = 68.28m Origin to Stern = 74.98m Origin to Bow Curve = 45.52m Origin to Starboard Side = 10.67m Origin to Port Side = 10.67m

Moonpool Width = 5.0m Moonpool Fwd/Aft = 0.0m Moonpool Port/Stbd = 0.0m

| Vehicle Outlin        | e             | ? ×    |
|-----------------------|---------------|--------|
| Width Of<br>Bow 0.50m | Entry<br>Ship | ОК     |
| Stern 21.34m          | C Outline     | Cancel |
| Bow                   | 68.28m        |        |
| Stern                 | 74.99m        | Help   |
| Bow Curve             | 45.52m        |        |
| Starbd Side           | 10.67m        |        |
| Port Side             | 10.67m        |        |
| - Moonpool            |               |        |
| 🔽 Used Size           | 5.00m         |        |
| Fore/Aft              | 0.00m         |        |
| Port/Stbd             | 0.00m         |        |
| Vessel size fro       | m/to file     |        |
| Load                  | Save          |        |

## ANTENNA OFFSETS

Before installing Antenna offsets, you will first have to install the GPS Device. That done, click on Position in Vehicle window (lower left corner).

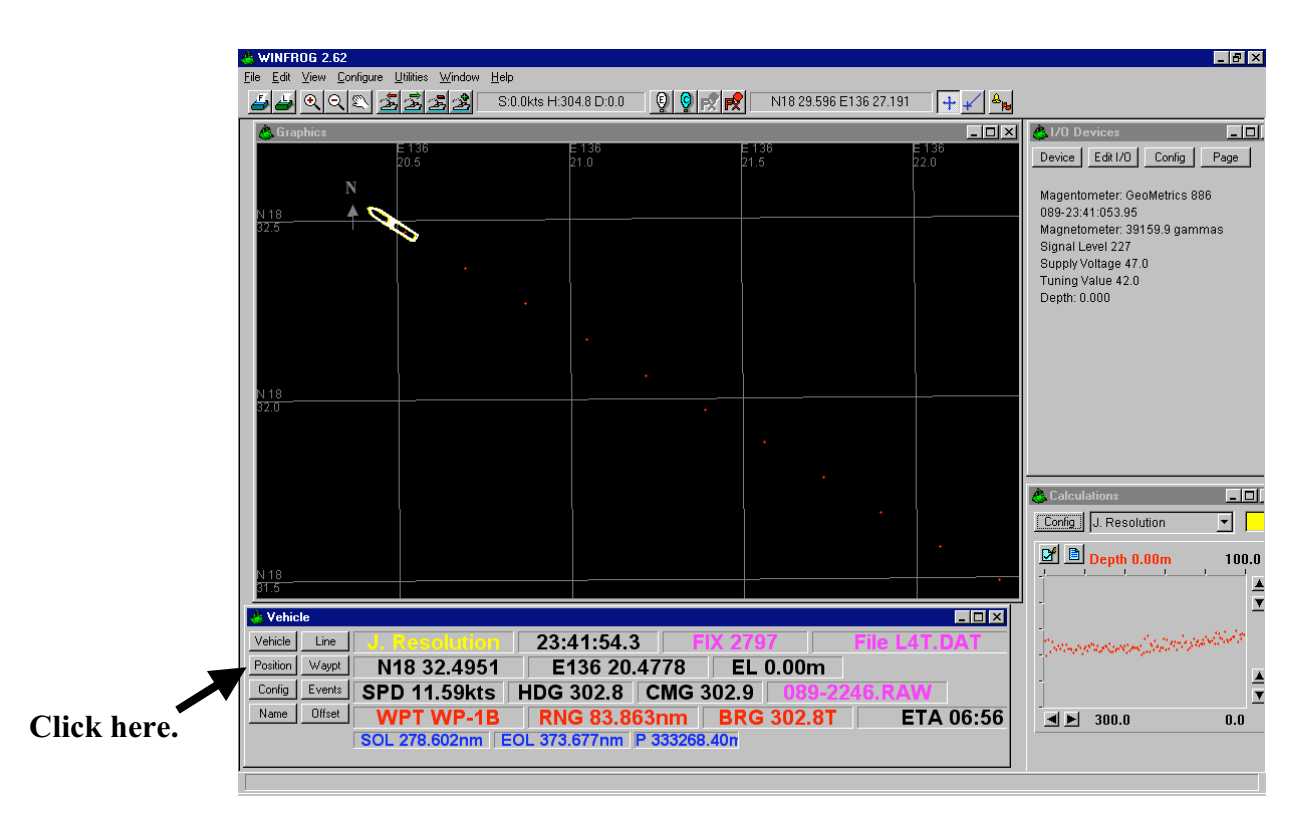

1. Highlight GPS and select Edit.

| Configure Vehicle Calculations                                                                                      | ? ×                                |
|----------------------------------------------------------------------------------------------------|------------------------------------|
| Position ● L/L   ▶1318.0096 ● Grid   ▶135.06.0134 ● Grid   Elev Copy   0.00m □ Update                               | Kalman Filter                      |
| Data Source<br>C Simulated C Real-Time<br>Network C File<br>T relementy C Pipe Track<br>C Ctrld Remote              | Velocity Filter                    |
| Calculations<br>Heading<br>Streamer                                                                                 | Range Gate<br>▼ Off 100.00m<br>▼ ▶ |
| Devices<br>GPS,NMEAGPS1,POSITION<br>GYRO,Lehmkuhi LR40,HEADIN<br>OUTPUT,EPC9802-35,DATA<br>OUTPUT,EPC9802-12.0,DATA |                                    |
|                                                                                                    | Delete                             |
| OK Cancel                                                                                                    | Help                               |

3. The Configure Position Window will appear. Use the GPS antenna offset values on the "WinFrog Ship Configuration" diagram posted on the bulletin board in the lab (same diagram appears below).

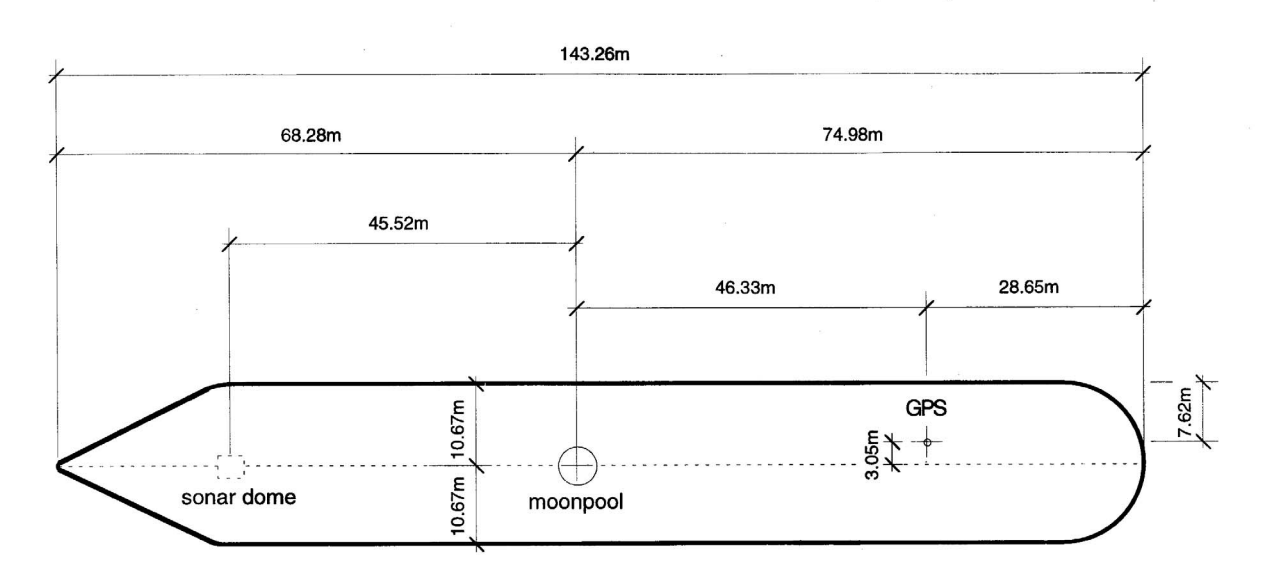

Winfrog Ship Configuration

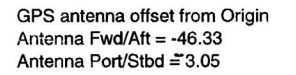

| Configure Po                       | sition 🔹 👔                       | < |
|------------------------------------|----------------------------------|---|
| Calculation<br>Primary<br>C Second | Use for Heading Calculations     |   |
| Graphics<br>Off<br>On              | C On Accuracy Code               |   |
| Offsets<br>Fore/Aft<br>-46.33m     | Port/Stbd Height<br>-3.05m 0.00m |   |
| OK                                 | Cancel Help                      |   |